## **ANX Update Procedure**

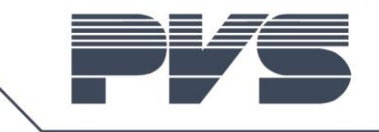

Recently Audinate integrated "Dante Updater" in to "Dante Controller". This makes it more easy to check for and install available updates. This one time procedure is needed to make the ANX compatible with the new "Dante Updater". Later updates will be handled via the "Dante Updater" built in "Dante Controller".

The scope of this procedure is to update the AUDAC ANX from Dante firmware 3.x.x to 4.x.x.

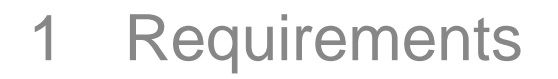

- 1.1 Hardware
- PC with following software tools:
  - Dante Controller https://www.audinate.com/products/software/dante-controller
  - Dante Firmware Update Manager
    <u>https://www.audinate.com/latest-firmware-update-manager</u>
- Audac ANX (device to be updated)
- Audac XMP as a host device for the ANX
- 100Mbit or 100/1000Mbit Ethernet switch/hub to connect the PC and ANX
  - Not all Gigabit switches are compatible with the ANX
- 1.2 Firmware
- ANX: https://audac.eu/products/d/anx44---dante-audio-network-interface-4-in---4-out#downloads

## 2 Preperations

- 2.1 Identify Device
- Open Dante Controller, identify the ANX to be updated

|                                  |                 | •                   |                        |                      | -                                                                                                    | -       | - | er det s     | AL 100 10 10 |  |
|----------------------------------|-----------------|---------------------|------------------------|----------------------|----------------------------------------------------------------------------------------------------|---------|---|--------------|--------------|--|
| forthe generation rates          | Table ( Table ) | antisette strategie | - Burlinster Materials | Autority Contraction | and a state of the state of the | 1.00.00 |   | PRE Figure 1 |              |  |
| Santa Societari                  |                 |                     | 2                      |                      |                                                                                                    |         | - | -            |              |  |
| Internet Statements              |                 |                     | -                      |                      |                                                                                                    | -       | - | -            |              |  |
| CARD Company                     |                 |                     | -                      |                      |                                                                                                    | -       | - |              |              |  |
| AudacANI-0a303c                  | <b>O</b> 17     |                     |                        |                      |                                                                                                    |         |   | -            |              |  |
| Institution Transforments        | -               |                     |                        |                      |                                                                                                    |         |   |              |              |  |
| Station of the Constitute of     |                 |                     |                        |                      |                                                                                                    |         |   | - 22         |              |  |
| Station / Loss (Street, Station) |                 |                     |                        |                      |                                                                                                    | -       |   | 100          |              |  |
| 101 (MMM)                        |                 |                     |                        |                      |                                                                                                    |         |   | 100          |              |  |
| N 36                             |                 |                     |                        |                      |                                                                                                    |         |   | 100          |              |  |
| 15 In                            |                 |                     |                        |                      |                                                                                                    |         |   | 100          |              |  |
| Transference (Section)           |                 |                     |                        |                      |                                                                                                    |         |   | 100          |              |  |
| and marked                       |                 |                     |                        |                      |                                                                                                    |         |   | 122          |              |  |
|                                  |                 |                     |                        |                      |                                                                                                    |         |   |              |              |  |

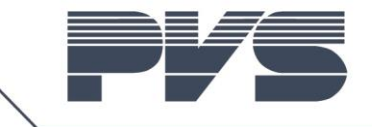

## 3 Update

• Start Dante Firmware Update Manager

| Manager v3.10.6.2                                          | -      |   | ×   |
|------------------------------------------------------------|--------|---|-----|
| <u><i>C</i>audinate</u>                                    |        |   |     |
| Firmware Update Manager                                    |        |   |     |
| Select the network interface used for the primary Dante ne | etwork |   |     |
| Ethernet                                                   | $\sim$ |   |     |
|                                                            |        |   |     |
|                                                            |        |   |     |
|                                                            |        |   |     |
|                                                            |        |   |     |
|                                                            |        |   |     |
|                                                            |        |   |     |
|                                                            |        |   |     |
|                                                            | Next   | Q | uit |
|                                                            |        |   |     |

• Select network interface and press "Next"

| ↑ Dante Firmware Update Manager v3.10.6.2 | -    |   | ×   |
|-------------------------------------------|------|---|-----|
| <u> <u>A</u>udinate</u>                   |      |   |     |
| Firmware Update Manager                   |      |   |     |
| Choose Mode                               |      |   |     |
| Update Dante Firmware                     |      |   |     |
| Failsafe Recovery                         |      |   |     |
|                                           |      |   |     |
|                                           |      |   |     |
|                                           |      |   |     |
|                                           | Back | 0 | ii+ |
|                                           | DOLK | Q |     |

• Press "Update Dante Firmware"

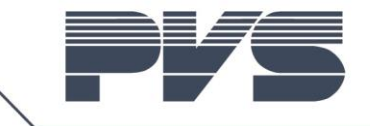

| Manager v3.10.6.2                                                       | -        | × |
|-------------------------------------------------------------------------|----------|---|
| <u><u>Audinate</u></u>                                                  |          |   |
| Firmware Update Manager                                                 |          |   |
| Select Firmware Update File                                             |          |   |
| C:\Users\lo\Documents\Git\ANIxx\Dante Firmware\Release\ANI44 4 11 3.dnt | Browse   |   |
|                                                                         | brondeni |   |
|                                                                         |          |   |
|                                                                         |          |   |
|                                                                         |          |   |
|                                                                         |          |   |
|                                                                         |          |   |
|                                                                         |          |   |
|                                                                         |          |   |
| Back                                                                    | Next     |   |
|                                                                         |          |   |

- Select new firmware file
- Select "Override Device Matching". This is needed because new ID's are used in firmware 4.x.x
- Press "Next"

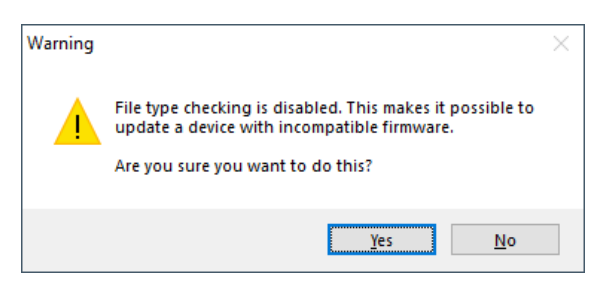

• Press "Yes"

| *                              | a Dante Firmware Upda                  | te Manager v3.10.6.2     |       |          |           | -     |   | × |  |  |
|--------------------------------|----------------------------------------|--------------------------|-------|----------|-----------|-------|---|---|--|--|
| <b>Firmware Update Manager</b> |                                        |                          |       |          |           |       |   |   |  |  |
| 1                              | Upload File: ANI44_4_11_<br>Select All | 3 (v4.0.11) for AUDAC:AN | 4144  |          |           |       |   |   |  |  |
|                                | Name                                   | Manufacturer             | Model | Version  | IP        |       |   |   |  |  |
| Г                              | AudacANX-Touchrack                     | AUDAC                    | ANX44 | 2.2.3.5  | 10.2.3.13 | Read  | , |   |  |  |
| 는                              | AudacPMO-Touchrack                     | AUDAC                    | ANI44 | 2.1.1.18 | 10.2.3.31 | Ready | , |   |  |  |
| Ē                              | AudacSMO-0a303c                        | AUDAC                    | ANI44 | 4.0.11.3 | 10.2.3.70 | Ready | , |   |  |  |
| Г                              | AudacTouchRackXMP                      | AUDAC                    | ANX44 | 2.2.3.5  | 10.2.3.17 | Ready | , |   |  |  |
| Ē                              | XMP-Partner                            | AUDAC                    | ANX44 | 2.2.3.5  | 10.2.3.89 | Ready | , |   |  |  |
| <                              |                                        |                          |       |          |           |       |   | > |  |  |
|                                |                                        |                          |       | Back     | Refresh   | Start |   |   |  |  |

- Select ANX to update
- Press "Start"

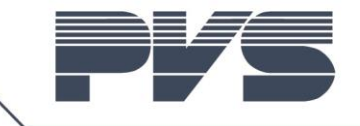

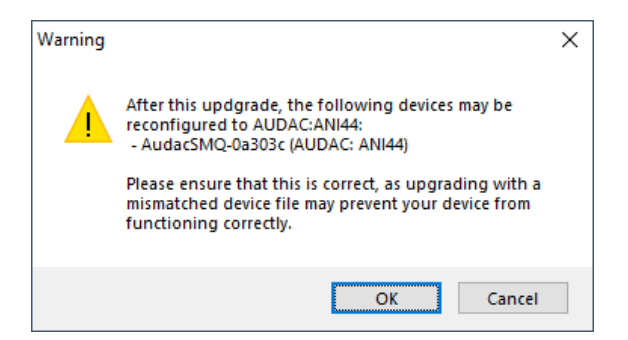

• Press "OK". Warning because new ID's are used in firmware 4.x.x

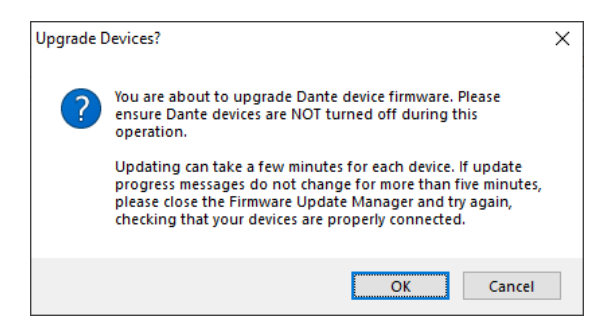

Press "OK"

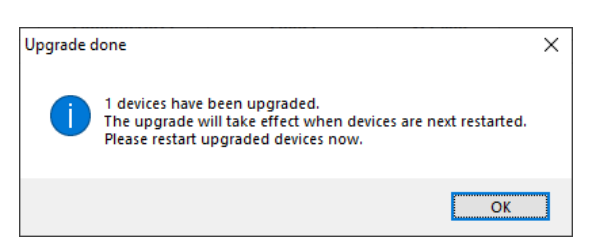

- Update successful
- Press "OK"

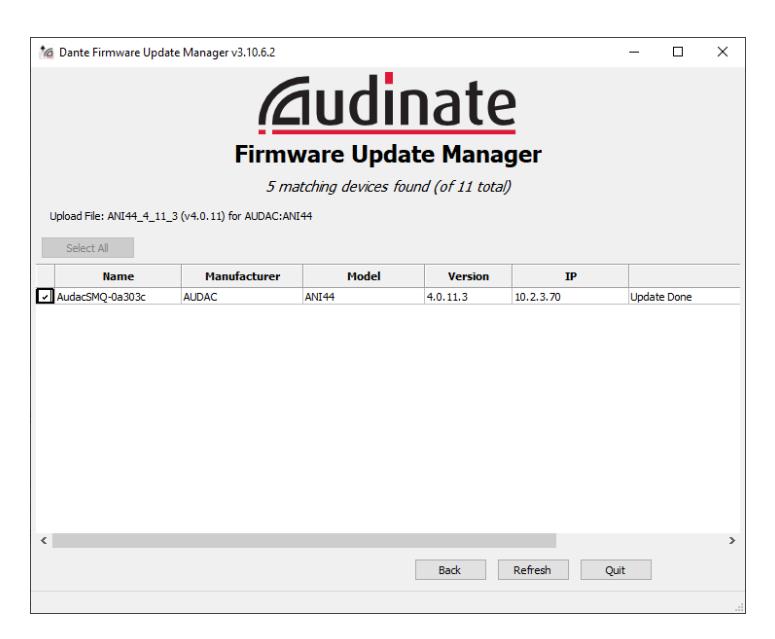